| В                   | 16.01.19               | Issued for acceptance                    |           | FO                                                           | SWE                                                          | SWE                         |
|---------------------|------------------------|------------------------------------------|-----------|--------------------------------------------------------------|--------------------------------------------------------------|-----------------------------|
| Δ                   | 22.06.18               | Issued for acceptance                    |           | FO                                                           | SWE                                                          | SWF                         |
| Rev.                | Issue Date             | Reason for Issue                         |           | Made by                                                      | Chk`d by                                                     | Appr. By                    |
| Vendor              | Package No<br>TBA      | Package Title<br>TEF TRACE USER GUIDE MU | LTI HMI F | OR WCP V5.3                                                  |                                                              |                             |
| Tag N<br><b>TBA</b> | umber(s)               |                                          | Purchase  | e Specification N                                            | Number(s)<br>BA                                              |                             |
|                     |                        |                                          |           |                                                              |                                                              |                             |
|                     | TR                     | ANBERG®                                  | 1         | Space re<br>(Project<br>X A 'Acce<br>B 'Acce<br>Incor        | served for sta<br>use)<br>pted'<br>pted with cor<br>porated' | atus label<br>mments        |
|                     | Member o               | f the R. STAHL Technology Grou           | p         | C 'Not /<br>Result<br>I 'For II<br>V 'Void'<br>Date Sign. Re | Accepted, Rev<br>omit'<br>nformation O                       | vise and<br>nly'<br>ngineer |
| Durahas             |                        |                                          |           |                                                              |                                                              |                             |
| TBA                 | e orner Nilmner        |                                          |           |                                                              |                                                              |                             |
| Supplier            | <sup>r</sup> Rev. Code | Supplier Document Number                 |           |                                                              |                                                              |                             |
|                     | 01                     |                                          | TUM6      | 5374                                                         |                                                              |                             |
| Docume              | ent Title (must be     | identical to entry on SMDL)              |           |                                                              |                                                              |                             |
| SDRL Co<br>TBA      | ode(s)                 |                                          |           |                                                              |                                                              |                             |
| Sort Coo            | de                     |                                          |           |                                                              |                                                              |                             |
| Docume              | ent Number             |                                          |           |                                                              | Page                                                         | e                           |
| ТВА                 |                        |                                          |           |                                                              |                                                              |                             |

## **System Screens**

### **System Overview:**

| 22.06.7                  | <br>▼             |                               |      |    |
|--------------------------|-------------------|-------------------------------|------|----|
| System Power Consumption |                   | Ambient temperature           |      |    |
| WCP1                     | 0,0 kW            | WCP1                          | 26   | C  |
| WCP2                     | 0,0 <sup>kW</sup> | WCP2                          | 26   | С  |
| WCP3                     | 0,0 <sup>kw</sup> | WCP3                          | 26   | С  |
|                          |                   |                               |      |    |
| System Efficiency        |                   |                               |      |    |
| WCP1                     | 0,0 %             |                               |      |    |
| WCP2                     | 0,0 %             |                               |      |    |
| WCP3                     | 0,0 %             | Group Total Power Consumption | 0,0  | kW |
| WCP1 Connection lost     | WCP3              |                               | Setu | up |

This is the startup screen. It contains key information for the connected distribution boards. From this screen navigation to the Main screen of the connected WCP's is possible from the navigation buttons. Up to four WCP's can be connected to one HMI panel.

#### **Information on screen:**

- System power consumption in kW for Panel 1 to 4.
- Ambient temperature in Celsius for Panel 1 to 4.
- System efficiency in percentage for Panel 1 to 4.

- Panel 1 to 4 Main screen.
- Setup screen.

### Setup – Panel

|                    | 22.06.2018       | 11: 15: 55 P 1 Ci | rcuit 27 - Fuse failure   |              | ▲<br>▼ |    |
|--------------------|------------------|-------------------|---------------------------|--------------|--------|----|
|                    | Connected Panels |                   | Panel Ta                  | g            |        |    |
| WCP1               |                  |                   | Panel 1 Tag               | WCF          | P1     |    |
| WCP2               |                  |                   | Panel 2 Tag               | WCF          | 22     |    |
| WCP3               |                  |                   | Panel 3 Tag               | WCF          | 3      |    |
| Panel 4            |                  |                   |                           |              |        |    |
| Line to Line Power |                  |                   | Panel Maximum             | Power Rating |        |    |
| WCP1               |                  |                   | WCP1                      | 10           | 00,0   | kW |
| WCP2               |                  |                   | WCP2                      | 10           | 00,0   | kW |
| WCP3               |                  |                   | WCP3                      | 10           | 00,0   | kW |
|                    |                  |                   |                           |              |        |    |
|                    |                  |                   |                           |              |        |    |
| System<br>Overviev | v Panel Setup    |                   | Network Setup Power Limit | er           |        |    |

This screen contains setup and configuration of Individual Panels.

#### **Information on screen:**

- Connected Panels: This selection defines which panels which are connected and to be controlled from the HMI. Default is true.
- Panel Tag: This input lets the user define the System tag for identification of each Panel
- Panel Maximum Power Rating: Define the maximum power rating for each panel; this value is used to calculate system efficiency according to used power. Default Maximum Power Rating is 100kW.
- Line to Line Power: This selection defines if the power supply is a line to line system or line to null system. Default is line to line.

- Network Setup
- Power Limiter

### **Setup – Power Limiter**

|                               | 22.06.2018 11:15:55 P1 Circuit 27 - Fus | e failure           |       | <br>▼ |  |
|-------------------------------|-----------------------------------------|---------------------|-------|-------|--|
|                               | Teftrace Power Lim                      | iter Local          |       |       |  |
| WCP1                          | TPL Active                              | Setpoint            | 100 % |       |  |
| WCP2                          | TPL Active                              | Setpoint            | 100 % |       |  |
| WCP3                          | TPL Active                              | Setpoint            | 100 % |       |  |
|                               |                                         |                     |       |       |  |
|                               |                                         |                     |       |       |  |
|                               |                                         |                     |       |       |  |
|                               |                                         |                     |       |       |  |
|                               |                                         |                     |       |       |  |
|                               |                                         |                     |       |       |  |
|                               |                                         |                     |       |       |  |
| System<br>Overview Panel Setu | Network S                               | Setup Power Limiter |       |       |  |

#### **Abbreviations:**

TefTrace1070300 Power Limiter = TPL

Power Management System = PMS

System Maximum Power Rating = SMPR

PMS Available Power = PAP

Pulse width modulation = PWM

#### **Description**:

The TPL is a function which limits power consumption according to the available power set-point from the ships PMS. This signal is the PAP, or "PMS Available Power" signal.

WCP's can received the PAP signal by either hardwired signal 4-20mA Analogue Input, as a Register in the Modbus data, or via OPC data.

Each WCP has a calculated SMPR derived from the load list produced by Tranberg project management tool. Each board has 36 outputs, with a maximum of 20A load per circuit.

If the PAP is below the SMPR, the PWM will be restricted accordingly.

Example:

SMPR = 100kW and PAP = 75kW.

75/100\*100 = 75%

Each of the 36 PWM outputs will be capped at a maximum of 75%. This ensures that system power do not exceed 75kW as regulated by the PAP.

#### **Information on screen:**

- TefTrace Power Limiter Local: Activate onboard power limiter with manual setpoint.
- Power Limiter from PMS: Activate external power limiter, setpoint from PMS via 4-20mA signal.

- Panel Setup
- Network Setup

### Setup – Network

|                                | 22.06.2018 11:15:55 F | 91 Circuit 27 | - Fuse failure |            |           | •      |     |
|--------------------------------|-----------------------|---------------|----------------|------------|-----------|--------|-----|
| WCP1                           | Master                |               |                |            |           |        |     |
| Ambient sensor                 | Local control         |               | Air Temp       | 026        | Comm Cour | nter ( | 000 |
| HLS                            | Local control         |               | HLS value      | 000        |           |        |     |
| WCP2                           | Master                |               |                |            |           |        |     |
| Ambient sensor                 | Local control         |               | Air Temp       | 026        | Comm Cour | nter ( | 96  |
| HLS                            | Local control         |               | HLS value      | 000        |           |        |     |
| WCP3                           | Master                |               |                |            |           |        |     |
| Ambient sensor                 | Local control         |               | Air Temp       | 026        | Comm Cour | nter ( | 96  |
| HLS                            | Local control         |               | HLS value      | 000        |           |        |     |
| Panel 4                        | Master                |               |                |            |           |        |     |
| Ambient sensor                 | Local control         |               | Air Temp       |            | Comm Cour | nter   |     |
| HLS                            | Local control         |               | HLS value      |            |           |        |     |
| System<br>Overview Panel Setup |                       | Netwo         | rk Setup       | er Limiter |           |        |     |

This screen contains setup and configuration of the Panel Network.

#### **Information on screen:**

- Panel Master checkbox: This checkbox will set the applicable Panel as Network Master. This function allows the sharing of data with the Slave Panels. When a Panel is designated as Master the other Panels are automatically designated as Slaves.
- Ambient Sensor Local control: This checkbox specifies if the applicable Panel uses local sensors or sensor data from the Master.
- Ambient Sensor Air Temperature: This value shows the local sensor temperature or the sensor temperature of the Master.
- Heat Loss Sensor Local Control: This checkbox specifies if the applicable Panel uses local sensors or sensor data from the Master.
- Heat Loss Sensor Value: This value shows the local sensor temperature or the sensor temperature of the Master.
- Comm counter: This value is incremented by one every two seconds. The counter value is sent from the Master to each Slave, it indicates that the Slave communicates with the Master.

#### Navigation buttons:

• Panel Setup

#### **Main screen**

| Panel 1 ILC370 System Overview 11.09.2015 10:44:00 P1 Circuit 7 - Fuse failure                                  |                     |     |      |  |  |  |  |  |  |
|----------------------------------------------------------------------------------------------------|---------------------|-----|------|--|--|--|--|--|--|
| System operating mode: Normal operating mode, One or more circuits are disabled<br>Manual override active 056 % |                     |     |      |  |  |  |  |  |  |
| Load L1 0 A                                                                                                    | Volt L1             | 198 | Volt |  |  |  |  |  |  |
| Load L2 0 A                                                                                                    | Volt L2             | 199 | Volt |  |  |  |  |  |  |
| Load L3 0 A                                                                                                    | Volt L3             | 198 | Volt |  |  |  |  |  |  |
| Total Power 0.0 kW                                                                                              | Hz L1               | 50  |      |  |  |  |  |  |  |
|                                                                                                    | Hz L2               | 50  |      |  |  |  |  |  |  |
|                                                                                                    | Hz L3               | 50  |      |  |  |  |  |  |  |
|                                                                                                    |                     |     |      |  |  |  |  |  |  |
|                                                                                                    | Earth leakage       | 141 | mA   |  |  |  |  |  |  |
|                                                                                                    | Ambient Temperature | 23  | С    |  |  |  |  |  |  |
| System Circuit Circuit Common Manual Alarms Alarms                                                              |                     |     |      |  |  |  |  |  |  |

This screen contains information on operating mode and system information such as phase load, phase voltage, phase Hz and system power. Total earth leakage and ambient temperature is also displayed.

#### **Information on screen:**

- Load in Ampere for Phase 1 to 3.
- Total system power consumption.
- Voltage for Phase 1 to 3.
- Hz for Phase 1 to 3.
- Earth leakage in mA for the entire system.
- Ambient temperature in Celsius which is the parameter for proportional control.

- System overview
- Circuit Status
- Circuit Wizard
- Common Settings
- Manual override
- Alarms screen.

### **Circuit Status**

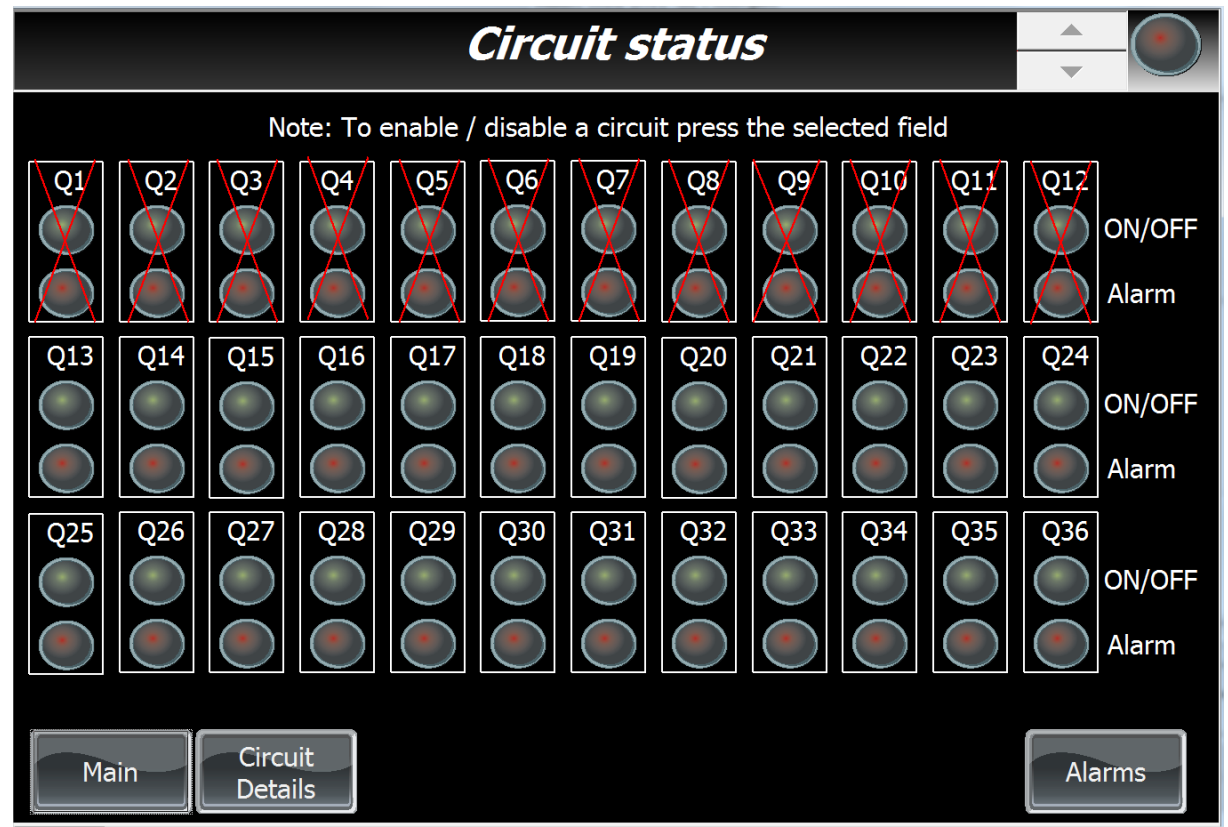

This screen displays information for each of the 36 circuits.

#### **Information on screen:**

- A red cross indicates that the circuit is disabled.
- The operating lamp is green if the circuit is energized.
- The alarm lamp is red if there is an alarm present. Refer to the Alarms screen for additional information.

- Main
- Circuit details
- Alarms

### **Circuit Details**

| Panel 1 ILC370<br><sup>System</sup><br>Overview  |                                                           |                   |                                                                                                    |                            |
|--------------------------------------------------|-----------------------------------------------------------|-------------------|----------------------------------------------------------------------------------------------------|----------------------------|
| Select circuit nr: 1                             | Control type<br>If system fail                            | 2<br>50           | 0 = No data, 1 = Off, 2 = Ai<br>Heatloss 5 = On<br>%                                                   | r, 3 = Pipe, 4 =           |
| Ambient Sensor Control                           | Alarm setpoints:                                          |                   |                                                                                                    |                            |
| Start Temp 5 °C<br>Full Power Temp -15 °C        | Over current<br>Leakage high<br>Plus dev<br>Plus dev leak | 10<br>0<br>3<br>0 | <ul><li>A Under current</li><li>mA Leakage low</li><li>A Minus dev</li><li>mA Minus dev leak</li></ul> | 5 A<br>0 mA<br>2 A<br>0 mA |
| Initial test values                              | Current                                                   | 0                 | A Earth leakage                                                                                        | 0 mA                       |
| Periodic test values<br>Hours since last test 28 | Running time<br>Current                                   | 0<br>0            | Hours<br>A Earth leakage                                                                               | 0 mA                       |
| •                                                |                                                           |                   | •                                                                                                    |                            |
| Main                                             | t Alarm<br>nfo                                            |                   |                                                                                                    | Alarms                     |

The Circuit details screen displays the operating information for each circuit.

#### **Information on screen:**

- "Select circuit nr:" This is an editable field where the operator can enter a number between 1 and 36 to display information for the desired circuit.
- "Control type:" This number indicates the control method for the selected circuit. 0 = non chosen, 1 = Off, 2 = Air sensor, 3 = Pipe sensing, 4 = Heatloss sensor and 5 = always on.
- "If system fail" Circuit output if critical error is present.
- "Alarm setpoints" for each Circuit.
- "Initial test values" These are the cable values from the initial test.
- "Periodic test values" These are the cable values from subsequent tests which are compared to the initial test values.

- Main
- Back" to circuit status
- Circuit Alarm Info
- Alarms

### **Common Settings**

| WCP1 22.06.2018 11:15                                                                   | :55 P 1 Circuit 27 - Fuse failure                                                                                                    |                |                     | <br>▼              |      |
|-----------------------------------------------------------------------------------------|----------------------------------------------------------------------------------------------------|----------------|---------------------|--------------------|------|
| Startup type<br>Deactivated<br>Auto start with periodic test<br>Start with initial test | Cable measurement test settings:<br>Delay between cables during periodic<br>test<br>Cable on time initial test.<br>Cable on time periodic test | 12<br>5<br>5   | Hou<br>Minu<br>Minu | rs<br>ites<br>ites |      |
| RTD channels in use:                                                                    | Alarm settings:<br>Alarm max earth leakage<br>Alarm max power                                                                                  | 720<br>100     | mA<br>kW            |                    |      |
| RTD 2<br>RTD 3<br>RTD 4<br>RTD 5                                                        | Distribution panel interior settings:<br>Current read temperature<br>Alarm max temperature<br>Fan start temperature >                          | 25<br>65<br>40 | °C<br>°C<br>°C      |                    |      |
| Main Circuit Status Common<br>Settings                                                  |                                                                                                    |                |                     | Ak                 | arms |

The common settings screen contains system operating parameters.

#### Information on screen:

"Startup type"

- "Deactivated" leaves the system in a deactivated state.
- "Auto start with periodic test" –Each circuit is tested in x amount of minutes with "Cable on time periodic test" setting and x amount of hours between each of the 36 cables based on "Delay between cables during periodic test".
- "Start with initial test" Read in base values which will serve as a baseline for subsequent periodic tests.

"Cable measurement test settings"

- "Delay between cables during periodic test" in hours.
- "Cable on time initial test" in minutes.
- "Cable on time periodic test" in minutes.

"Distribution panel interior settings:"

- "Current read temperature" -The interior panel temperature reading.
- "Alarm max temperature" –Interior panel temperature alarm set point.
- "Fan start temperature" Temperature set point for starting panel cooling fan.

#### Manual Override:

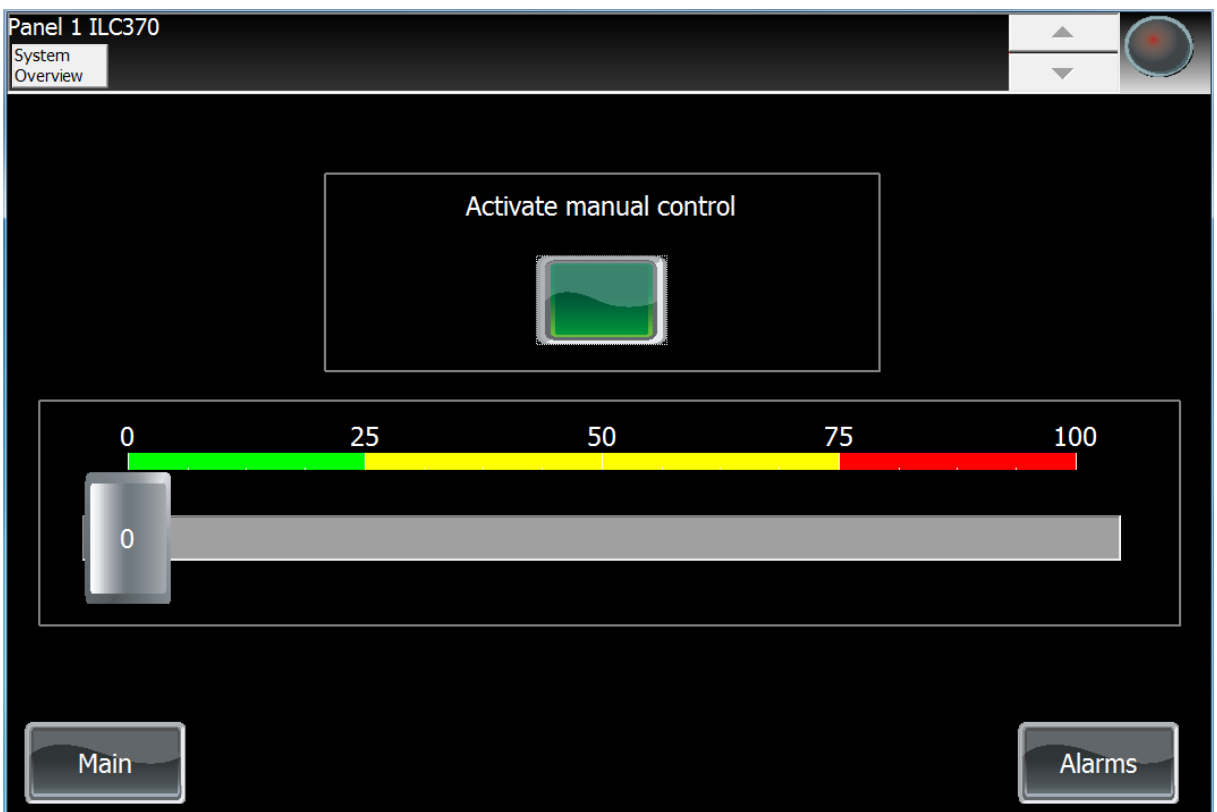

# Important! Always deactivate manual control before changing % setpoint. After new setpoint is entered, then activate manual control again.

Activate Manual Control allows the circuits to be controlled to a specific set point thereby overriding the proportional control. Please note that this function only works for the circuits that have ambient proportional control or heatloss proportional control selected as control method. The other options for control method are always on or always off. Note that Manual Override will render all other control methods inactive as long as it is activated.

#### **Information on screen:**

• "Activate manual control" button –activate manual override with power output according to slider for all circuits.

- Main
- Alarms

### **Circuit Wizard**

| 03.03.2015 09:06:44 P1 Circuit 36 - Fuse failure                                                                                        | ▲<br>▼ |    |
|----------------------------------------------------------------------------------------------------|--------|----|
| Circuit settings<br>wizard                                                                                                    |        |    |
| Please select a circuit no. to continue<br>If you select '0' then a option to copy the settings<br>to all the circuit will be available |        |    |
| Circuit no 0                                                                                                    |        |    |
|                                                                                                    |        |    |
|                                                                                                    |        |    |
|                                                                                                    |        | _  |
| Main                                                                                                    | Alarr  | ns |

Important! Always deactivate system in "Common Settings screen – Startup type" Before using Circuit Wizard and saving new setpoints. After Circuit Wizard is aborted or new setpoints saved set to "Autostart with periodic test in – Common Settings screen".

The Circuit Wizard allows the operator to configure each circuit with the required settings for optimal functionality.

The first screen contains an input field where the operator can specify the circuit by number or choose 0 to apply the settings to all circuits simultaneously.

Select circuit nr or 0 then, press "next" to continue.

# **Circuit Wizard – Control settings**

| 03.03.20                  | 015 09:06:44 P1 Circuit 3 | 36 - Fuse failure |      | ▲<br>▼ | -0 |
|---------------------------|---------------------------|-------------------|------|--------|----|
|                           | Contro                    | ol settings       |      |        |    |
| Pipe sensor settings      |                           |                   |      |        |    |
| Maintenance 0             | ٥C                        | Hysteresis        | 0    | °C     |    |
|                           |                           |                   |      |        |    |
| Ambient temperature se    | nsor settings             |                   |      |        |    |
| Start temp 0              | οС                        | Full power @ temp | 0    | ٥C     |    |
|                           |                           | •                 |      |        |    |
| Heat loss sensor settings | ;                         |                   |      |        |    |
| Max Design                | 0                         | Min Design        | 0    |        |    |
| Cutoff Temp 4             | ٥C                        |                   |      |        |    |
|                           |                           |                   |      |        |    |
| Main Back                 |                           |                   | Next | Alar   | ms |

The second screen contains set points for control algorithm. If the circuit is to be configured as always on, or always off, these settings do not apply. Control settings are available for pipe sensing, ambient sensor and heat loss sensor.

Input the set points if applicable, then press "next" to continue.

# **Circuit Wizard – Temperature alarms**

|  | ▲<br>▼                              |            |           |              |       |    |
|--|-------------------------------------|------------|-----------|--------------|-------|----|
|  | Temperatur                          | re ala     | nrms      |              |       |    |
|  |                                     |            |           |              |       |    |
|  | These settings are only used when t | he circuit | : is with | pipe sensing |       |    |
|  |                                     |            |           |              |       |    |
|  | High high alarm                     | 0          | °C        |              |       |    |
|  | High alarm                          | 0          | °C        |              |       |    |
|  | Low alarm                           | 0          | ٥C        |              |       |    |
|  | Low low alarm                       | 0          | ٥C        |              |       |    |
|  |                                     |            |           |              |       |    |
|  | Main Back                           |            |           | Next         | Alarr | ns |

The third screen contains set points for temperature alarms if the circuit has pipe sensing control.

Input the set points if applicable, then press "next" to continue.

# **Circuit Wizard – Electrical alarms**

|           | ▲<br>▼                        |           |          |        |       |    |
|-----------|-------------------------------|-----------|----------|--------|-------|----|
|           | Electrical                    | alar      | ms       |        |       |    |
|           |                               |           |          |        |       |    |
|           | Define the outer limits for t | he electr | ic prope | rties. |       |    |
|           | Over current                  | 0         | A        |        |       |    |
|           | Under current                 | 0         | А        |        |       |    |
|           | Leakage high high             | 0         | mA       |        |       |    |
|           | Leakage low                   | 0         | mA       |        |       |    |
|           |                               |           |          |        |       |    |
| Main Back |                               |           |          | Next   | Alarn | ns |

The fourth screen contains set points for electrical alarms. Input set points to define the limits for the electrical alarms, then press "next" to continue.

# **Circuit Wizard – Electric trend alarms**

|                         | 03.03.2015 09:34:48 P1 Circuit 18 | - Fuse failure |             |                  | ▲<br>▼ |    |  |
|-------------------------|-----------------------------------|----------------|-------------|------------------|--------|----|--|
| Electrical trend alarms |                                   |                |             |                  |        |    |  |
|                         |                                   |                |             |                  |        |    |  |
| Define                  | the way deviation from the        |                | ما ماریند م |                  |        |    |  |
|                         |                                   | values read    | a auring tr | ne initial cadle | test.  |    |  |
|                         | PlusDev. Cur                      | 0              | А           |                  |        |    |  |
|                         | MinusDev. Cur                     | 0              | А           |                  |        |    |  |
|                         | PlusDev. Leak                     | 0              | mA          |                  |        |    |  |
|                         | MinusDev. Leak                    | 0              | mA          |                  |        |    |  |
|                         |                                   |                |             |                  |        |    |  |
| Main                    | Back                              |                |             | Next             | Alarn  | ns |  |

The fifth screen contains set points for electrical trend alarms. Use this page to define the max deviation from the values read during the initial cable test\*, then Press «next» to continue.

\*(The initial test is started from "Common Settings" after the circuit wizard has been completed for all circuits.)

# **Circuit Wizard – Control type**

| 03.03.2015 09:34:47 P1 Circuit 18 - Fuse failure                                                                                                    | ▲<br>▼ |    |
|----------------------------------------------------------------------------------------------------|--------|----|
| Select the control type you want for this circuit the options are as follows<br>(1) This will leave the circuit in a permanent off position<br>(2) Use this if the circuit is controlled with a air sensor<br>(3) Use this if the circuit has its own pipe sensor<br>(4) Use this if the circuit is controlled with a heat loss sensor<br>(5) This will put the circuit in a always on state |        |    |
| "If System failure" this setting is only used if control type is 2 or 3 and it determines the duty cycle that will be used if the temperature sensors fail.                                                                                                    |        |    |
| Control Type 0                                                                                                    |        |    |
| If control type is set to 3 chose RTD<br>module to use                                                                                                    |        |    |
| If System Failure 0 %                                                                                                    |        |    |
|                                                                                                    |        |    |
| Main Back Next                                                                                                    | Alarn  | ns |

The sixth screen contains set points for control type. There are five options available as method for controlling the circuits.

"Control type"

- 1. Always off. This will leave the circuit in a permanent off position.
- 2. Air sensor. Use this if the circuit is controlled with an air sensor.
- 3. Pipe sensing. Use this if the circuit has its own pipe sensor.
- 4. Heat loss sensor. Use this if the circuit is controlled with a heat loss sensor.
- 5. Always on. This will put the circuit in an always on state.

"RTD Module" is the number of the RTD module to be used.

"If system failure" this settings is only used if control type 2, 3 or 4 and it determines the duty cycle that will be used if the sensors fail.

# **Circuit Wizard – Alarm configuration**

| 03.03.2015 09:34:47 P1 Circuit 1                | 8 - Fuse failure |  |  |  |  |
|-------------------------------------------------|------------------|--|--|--|--|
| Alarm co                                        | onfiguration     |  |  |  |  |
| Define the alarms to be active for this circuit |                  |  |  |  |  |
| Common alarms                                   | Critical alarms  |  |  |  |  |
| Temp alarms                                     | Temp alarms      |  |  |  |  |
| Fuse alarms                                     | Fuse alarms      |  |  |  |  |
| Power limits                                    | Power limits     |  |  |  |  |
| Trend alarms                                    | Trend alarms     |  |  |  |  |
|                                                 |                  |  |  |  |  |
| Main Back                                       | Next Alarms      |  |  |  |  |

The seventh screen contains check boxes for alarms that will be monitored and reported by the control system. Common alarms show up in the alarm banner and alarm page, whereas critical alarms also trigger a digital output which, when used, is an ESD signal to external control systems.

# Circuit Wizard – Save settings.

| 03.03.2015 09:34:48 P1 Circuit 18 - Fuse failure |        |
|--------------------------------------------------|--------|
|                                                  |        |
| Save / Save to all                               |        |
| Save to all                                      |        |
| Settings saved                                   |        |
| Settings saved to all                            |        |
| Main Back                                        | Alarms |

The eighth and final screen saves the settings of the circuit or circuits.

"Save to all" button is visible if configuration of all circuits was selected.

"Save" button is visible if configuration of one circuit was selected.